# comment-installer-et-configurer-zabbix-server-et-client-sur-rocky-linux-9

Zabbix is a free and open-source monitoring solution for IT infrastructure such as networks, servers, virtual machines, and cloud services. Its core is written in C and Java with the frontend written in PHP. The front end provides a web-based interface to track and monitor metrics such as network utilization, CPU load, disk space, etc., and send notifications based on customized triggers.

Zabbix operates as a Client/Server model. The clients or agents available for various operating systems contact the server to send the data. For systems without an agent, Zabbix provides the option of using generic monitoring protocols such as Simple Network Management Protocol (SNMP) or Intelligent Platform Management Interface (IPMI).

In this tutorial, you will learn how to install the Zabbix Server and client on a Rocky Linux 9 server.

### **Prerequisites**

- Two servers running Rocky Linux 9. One will function as the server and the other one will be the client which we will monitor using the server.
- A non-root user with sudo privileges.
- A Fully Qualified Domain Name (FQDN) like *zabbix.example.com* pointing to your server.
- An SMTP account with an email service like Amazon SES or Mailgun.
- Everything is updated.

\$ sudo dnf update

• A few essential packages are required for the tutorial and Zabbix Server to run. Some of these will already be on your server.

\$ sudo dnf install wget curl nano unzip yum-utils policycoreutils-python-utils -y

## **Step 1 - Configure Firewall**

The first step is to configu<mark>re the f</mark>irewall. Rocky Linux uses Firewalld Firewall. Check the firewall's status.

\$ sudo firewall-cmd --state running

The firewall works with different zones, and the public zone is the default one that we will use. List all the services and ports active on the firewall.

\$ sudo firewall-cmd --permanent --list-services

It should show the following output

cockpit dhcpv6-client ssh

Open ports 10050 and 10051 are required by the Zabbix server to connect with the agent.

\$ sudo firewall-cmd --add-port={10051/tcp,10050/tcp} --permane

Allow HTTP and HTTPS ports.

\$ sudo firewall-cmd --permanent --add-service=http \$ sudo firewall-cmd --permanent --add-service=https

Recheck the status of the firewall.

\$ sudo firewall-cmd --permanent --list-all

You should see a similar output.

public target: default icmp-block-inversion: no interfaces: sources: services: cockpit dhcpv6-client http https ssh ports: 1065/tcp 10050/tcp protocols: forward: yes masquerade: no forward-ports: source-ports: icmp-blocks: rich rules:

Reload the firewall to enable the changes.

\$ sudo firewall-cmd --reload

# Step 2 - Set SELinux to permissive mode

Configure SELinux to work in permissive mode. In this mode, SELinux won't block any process but will log everything to the audit log file. We will use this later to set up SELinux rules.

\$ sudo setenforce θ && sudo sed -i 's/^SELINUX=.\*/SELINUX=permissive/g' /etc/selinux/config

Check the SELinux status.

\$ sestatus SELinux status: SELinux root directory: Loaded policy name: Current mode: Mode from config file: Policy Meny unknown status: Memory projection checking: Max kernel policy version:

#### enabled /sys/fs/selinux /etc/selinux targeted permissive enabled allowed allowed 33

# Step 3 - Configure Nginx and PHP repository

Zabbix package will automatically install PHP and Nginx. But it will grab older versions of them. Therefore, we need to make sure the process installs the latest available version.

Create and open the file /etc/yum.repos.d/nginx.repo for editing.

\$ sudo nano /etc/yum.repos.d/nginx.repo

Paste the following code in it.

[nginx-stable] name-nginx stable repo baseurl=http://nginx.org/packages/centos/\$releasever/\$basearch/ gpgcheck=1 enabled=1 gpgkey=https://nginx.org/keys/nginx\_signing.key module\_hotfixes=true

# [nginx-mainline] name=mginx mainline repo baseurl=http://nginx.org/packages/mainline/centos/\$releasever/\$basearch/ gpgcheck=1 enabled=0

enabled=0 gpgkey=https://nginx.org/keys/nginx\_signing.key module hotfixes=true

### Once you are finished, save the file by pressing Ctrl + X and entering Y when prompted.

### Enable the Nginx mainline repository.

\$ sudo dnf config-manager --enable nginx-mainline
Next, we need to configure the PHP repository.

The first step is to grab the Epel repository.

\_\_\_\_\_

\$ sudo dnf install epel-release -y

Next, install the Remi repository

\$ sudo dnf install https://rpms.remirepo.net/enterprise/remi-release-9.rpm

## Check for available PHP streams.

| \$ dnf module list php -y<br>Name Stream<br>php 8.1                                                                        | Profiles<br>common [d], devel, minimal                                                                                                    | Summary<br>PHP scripti                                                             |
|----------------------------------------------------------------------------------------------------|----------------------------------------------------------------------------------------------------|------------------------------------------------------------------------------------|
| Remi's Modular repository f<br>Name Stream<br>php remi-7.4<br>php remi-8.0<br>php remi-8.1<br>php remi-8.2<br>php remi-8.3 | 'or Enterprise Linux 9 - x86_64<br>Profiles<br>common [d], devel, minimal<br>common [d], devel, minimal<br>common [d], devel, minimal<br>common [d], devel, minimal | Summary<br>PHP scripti<br>PHP scripti<br>PHP scripti<br>PHP scripti<br>PHP scripti |
| Hint: [d]efault [e]nabled                                                                                                  | [x]disabled, [i]nstalled                                                                                                    |                                                                                    |

The default version is 8.1. At the time of writing this tutorial, Zabbix is compatible with PHP 8.2. Therefore, enable Remi's PHP 8.2 repository. The next version of Zabbix will support PHP 8.3 so you can enable that if your Zabbix version is 6.0.26 or above.

# \$ sudo dnf module reset php -y \$ sudo dnf module enable php:remi-8.2

Now, we can proceed with installing Zabbix.

# Step 4 - Install Zabbix Server

Zabbix packages are provided by default in the EPEL repository. Before proceeding with our installation, we need to disable them. Open the /etc/yum.repos.d/epel.repo for editing and add the following line under the *[epel]* section.

#### [epel] ... excludepkgs=zabbix\*

Save the file by pressing Ctrl + X and entering Y when prompted.

Zabbix's latest version is 6.4.x but we will stick to using the LTS (Long-term support) release which is much more stable for a production environment.

### Install Zabbix's repository.

\$ sudo rpm -Uvh https://repo.zabbix.com/zabbix/6.0/rhel/9/x86\_64/zabbix-release-6.0-4.el9.noarch.rp

### Remove all the RPM cache.

\$ sudo dnf clean all

Install Zabbix server, frontend, and agent. We will be using the PostgreSQL server for our purpose and therefore we need the *zabbix-web-pgsql* package. If you are using MySQL/MariaDB/Percona server then you will need to install the *zabbix-web-mysql* package.

\$ sudo dnf install zabbix-server-pgsql zabbix-web-pgsql zabbix-nginx-conf zabbix-sql-scripts zabbix-selinux-policy zabbix-ager

# Step 5 - Install and Configure PostgreSQL

Zabbi works with PostgreSQL 13 and above. Rocky Linux 9 ships with PostgreSQL 13 by default. However, we will use PostgreSQL 16 for our tutorial.

Install the PostgreSQL repository RPM file.
\$ sudo dnf install -y https://download.postgresql.org/pub/repos/yum/reporpms/EL-9-x86\_64/pgdg-redhat-repo-latest.noarch.rpm

Disable the built-in PostgreSQL module.

\$ sudo dnf -qy module disable postgresql

Now, you can install PostgreSQL using the command below.

\$ sudo dnf install -y postgresql16-server postgresql16-contrib

### Initialize the database.

\$ sudo /usr/pgsql-16/bin/postgresql-16-setup initdb

Enable the PostgreSQL service.

\$ sudo systemctl enable postgresgl-16

Start the PostgreSQL service.

\$ sudo systemctl start postgresql-16

Check the status of the PostgreSQL service.

| \$ 2 | sudo system | nctl status postgresql-16<br>.16 service - RostareSQL 16 database server         |
|------|-------------|----------------------------------------------------------------------------------|
| í    | Loaded:     | loaded (/usr/lib/system/system/postgresql-16.service; enabled; preset: disabled) |
|      | ACTIVE:     | active (running) since inu 2024-01-18 14:54:46 UIC; 105 ago                      |
|      | DOCS!       | nttps://www.postgresql.org/docs/16/static/                                       |
|      | Process:    | Status=0/SUCCESS)                                                                |
|      | Main PiD:   | 3412 (postgres)                                                                  |
|      | Tasks:      | 7 (Limit: 24694)                                                                 |
|      | Memory:     | 17.4M                                                                            |
|      | CPÚ:        | 117ms                                                                            |
|      | CGroup:     | /system.slice/postgresgl-16.service                                              |
|      |             | ??3412 /usr/pasal-16/bin/postgres -D /var/lib/pasal/16/data/                     |
|      |             | 223413 "postares: logger "                                                       |
|      |             | 73414 "postgres: checknointer "                                                  |
|      |             | instit postgrest encemperated                                                    |

??3415 "postgres: background writer " ??3417 "postgres: walwriter " ??3418 "postgres: autovacuum launcher " ??3419 "postgres: logical replication launcher " Create the Zabbix database user. \$ sudo -u postgres createuser --pwprompt zabbix You will be prompted for the password. Enter password for new role: Enter it again: Create the Zabbix database. \$ sudo -u postgres createdb -0 zabbix zabbix Import the Initial schema and database data. You will again be prompted for your password. \$ zcat /usr/share/zabbix-sql-scripts/postgresql/server.sql.gz | sudo -u zabbix psql zabbix This process can take a couple of minutes to finish. Open the file /etc/zabbix/zabbix\_server.conf for editing. \$ sudo nano /etc/zabbix/zabbix server.conf Find the variable DBPassword, uncomment it by removing the hash (#) in front of it, and setting its value to the password chosen in the previous step. DBPassword=psqlpassword Save the file by pressing Ctrl + X and entering Y when prompted. Start and enable the Zabbix server and agent services. \$ sudo systemctl enable zabbix-server zabbix-agent --now **Step 6 - Configure PHP** Zabbix installs PHP and Nginx configuration files which we will use. However, we need to make a few edits before we can use them. First, we need to open /etc/php-fpm.d/zabbix.conf for editing. \$ sudo nano /etc/php-fpm.d/zabbix.conf

Change the values of user = apache, and group = apache to nginx as shown below.

#### user = nginx group = nginx

This is because since we are using Nginx from its official repository, it runs under nginx user and not apache which is what the distribution copy of Nginx runs under.

You can also edit any other PHP-related values or add any custom definitions here. Once finished, save the file by pressing Ctrl + X and entering Y when prompted. Start and enable the PHP-FPM service.

### \_\_\_\_\_

\$ sudo systemctl enable php-fpm --now

## **Step 7 - Install SSL**

We need to install Certbot to generate the SSL certificate. We will use the Snapd package installer for that. Since Rocky Linux doesn't ship with it, install the Snapd installer. It requires the EPEL (Extra Packages for Enterprise Linux) repository to work. But since we already installed it in step 3, we can directly move ahead. Install Snapd.

| \$ sudo dnf install -y snapd                                                                                                    |                                     |          |   |
|----------------------------------------------------------------------------------------------------|-------------------------------------|----------|---|
| Enable and Start th <b>e Snap</b> service.                                                                                            |                                     |          |   |
| \$ sudo systemctl enable snapdnow                                                                                                    |                                     |          | 9 |
| Install the Snap core package, and ensure that your version of Snapd is up to date.                                                   |                                     |          |   |
| \$ sudo snap install core && sudo snap refresh core                                                                                   |                                     |          |   |
| Create necessary links for Snapd to work.                                                                                             |                                     |          |   |
| \$ sudo ln -s /var/lib/snapd/snap /snap<br>\$ echo 'export PATH=\$PATH:/var/lib/snapd/snap/bin'   sudo tee -a /etc/profile.d/snapd.sh |                                     |          |   |
| Install Certbot.                                                                                                    |                                     |          |   |
| \$ sudo snap installclassic certbot                                                                                                   |                                     |          |   |
| Use the following command to ensure that the Certbot command can be run by creating a                                                 | symbolic link to the /usr/bin dire  | ectory.  |   |
| \$ sudo ln -s /snap/bin/certbot /usr/bin/certbot                                                                                      |                                     | $\frown$ |   |
| Verify if Certbot is functioning correctly.                                                                                           |                                     |          |   |
| \$ certbotversion<br>certbot 2.8.0                                                                                                    |                                     |          |   |
| Run the following command to generate an SSL Certificate.                                                                             |                                     |          |   |
| <pre>\$ sudo certbot certonlynginxagree-tosno-eff-emailstaple-ocsppreferred-challenges http</pre>                                     | -m name@example.com -d zabbix.examp | ple.com  |   |
| The above command will download a certificate to the /etc/letsencrypt/live/zabbix.example.com                                         | directory on your server.           |          |   |
| Generate a <b>Diffie-Hellman group</b> certificate.                                                                                   |                                     |          |   |
| \$ sudo openssl dhparam -dsaparam -out /etc/ssl/certs/dhparam.pem 4096                                                                |                                     |          |   |

Check the Certbot renewal scheduler service.

\$ sudo systemctl list-timers

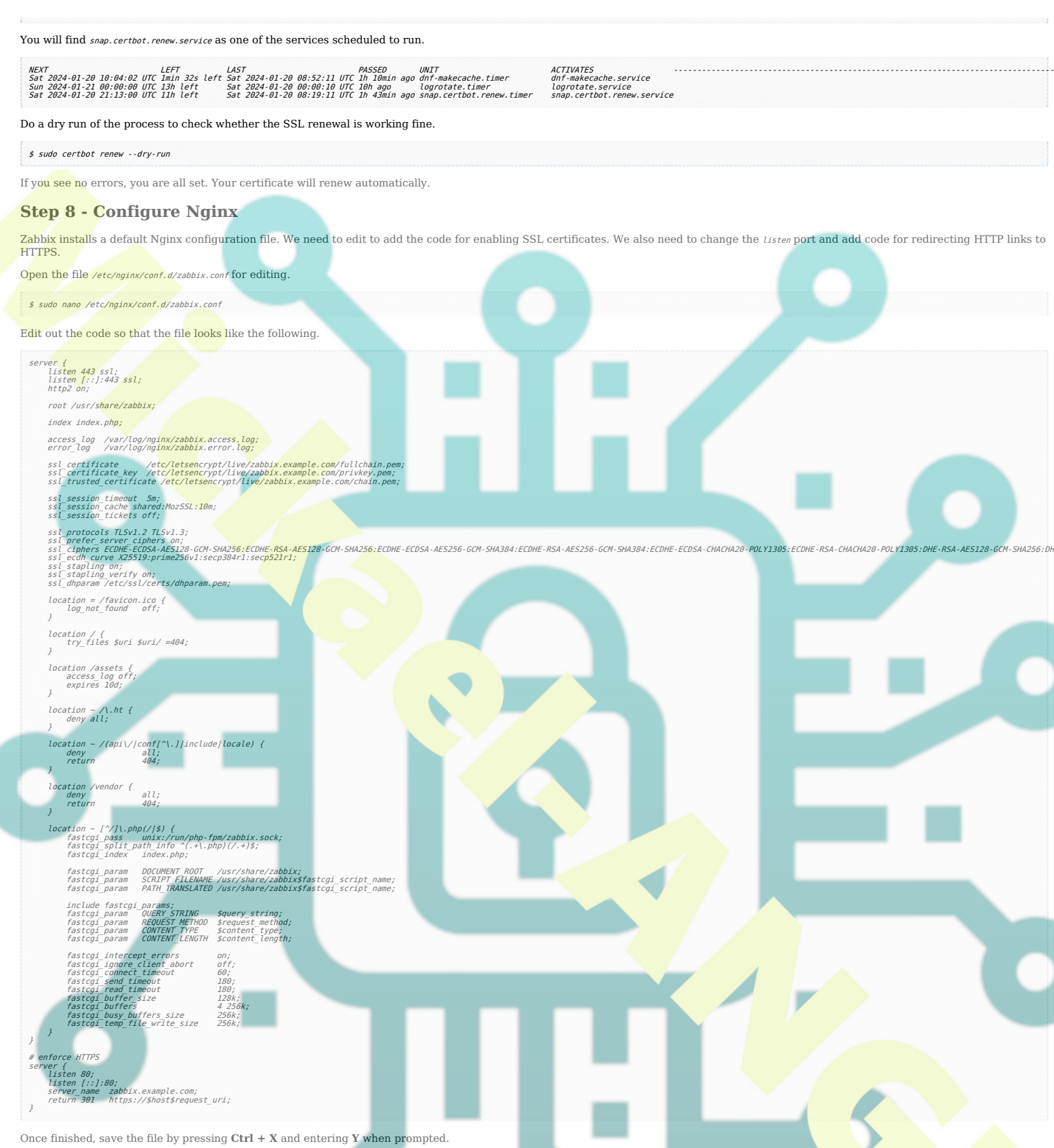

Open the file /etc/nginx/nginx.conf for editing.

\$ sudo nano /etc/nginx/nginx.conf

Add the following line before the line include /etc/nginx/conf.d/\*.conf;.

server\_names\_hash\_bucket\_size 64;

Save the file by pressing Ctrl + X and entering Y when prompted.

Verify your Nginx configuration.

\$ sudo nginx -t

Start and enable the Nginx service.

\$ sudo systemctl enable nginx --now

# **Step 9 - Access Zabbix Frontend**

 $Before\ installing\ the\ Zabbix\ frontend,\ set\ the\ permission\ on\ the\ {\it /etc/zabbix/web}\ directory\ so\ that\ Nginx\ can\ access\ it.$ 

\$ sudo chown -R nginx:nginx /etc/zabbix/web

Open the URL https://zabbix.example.com in your browser and you will get the following screen.

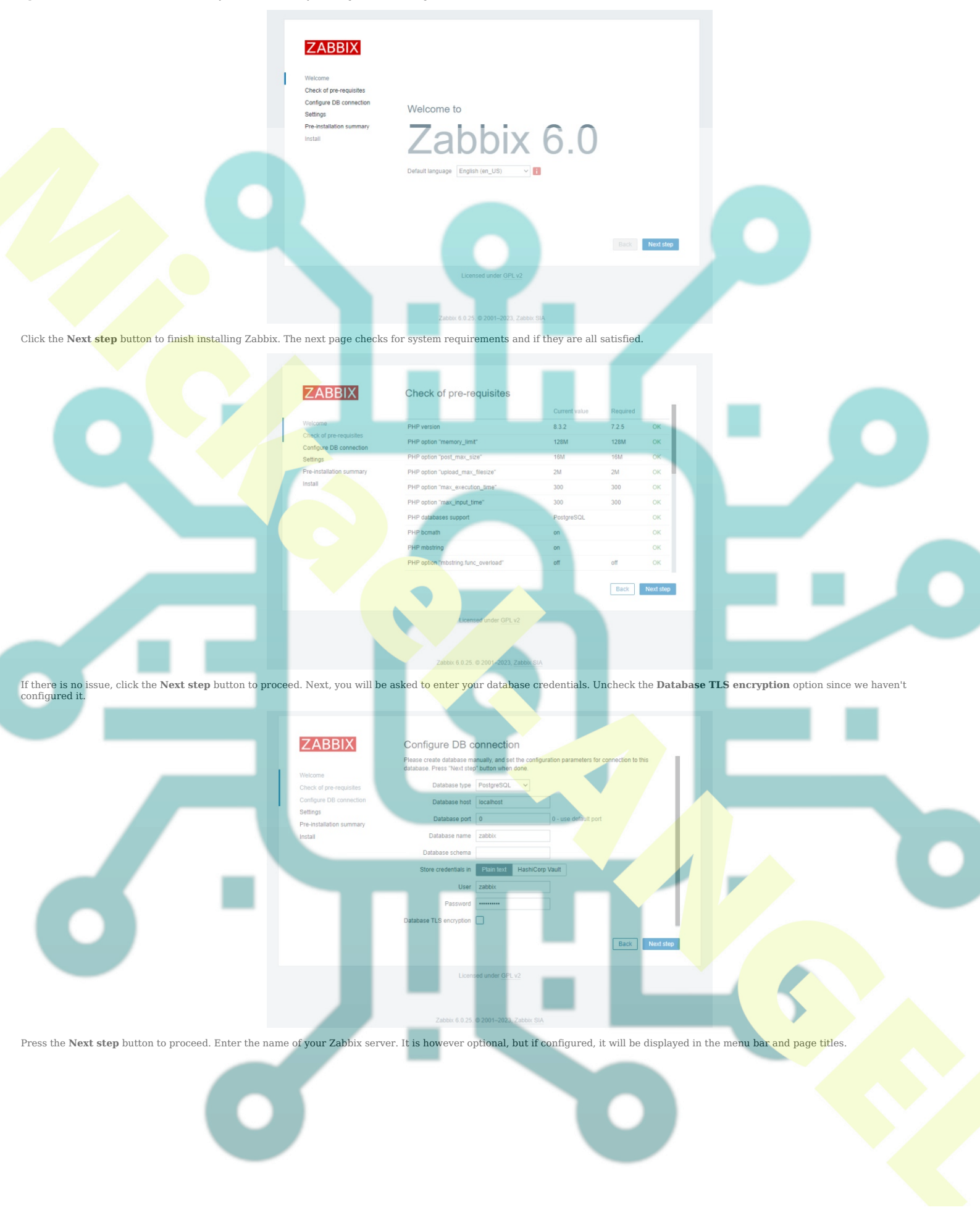

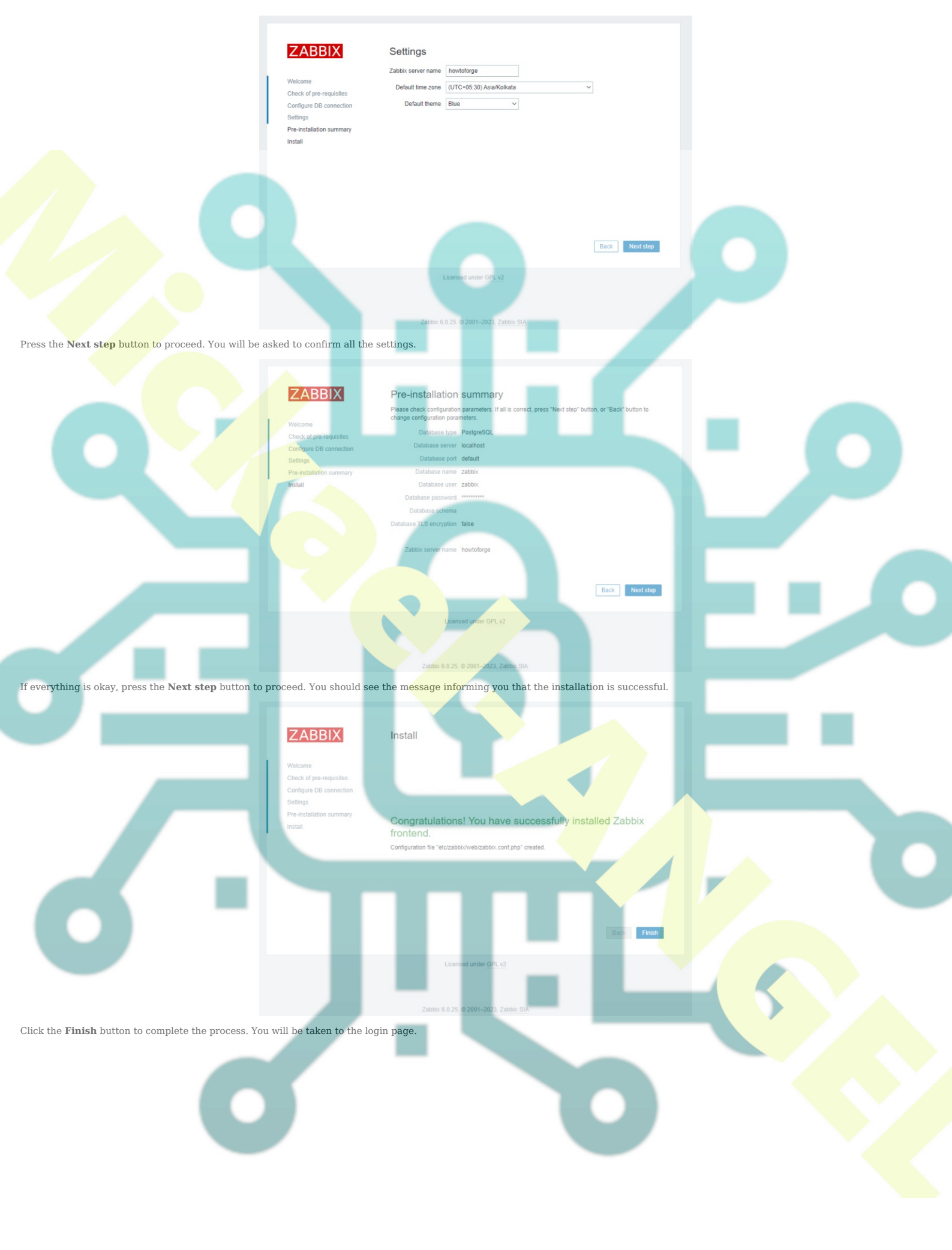

|                           | ZABBIX             |
|---------------------------|--------------------|
| Username                  |                    |
| Admin                     |                    |
| Password                  |                    |
|                           |                    |
| <ul> <li>Remem</li> </ul> | ber me for 30 days |
|                           |                    |
|                           |                    |
|                           |                    |

The default username is Admin and the password is zabbix. Enter the login information and click the Sign in button to access the Zabbix dashboard.

5

| 0  |
|----|
|    |
|    |
|    |
|    |
|    |
|    |
|    |
|    |
|    |
|    |
| ?  |
| 18 |
|    |

| Step 10 - Configure SELinux                                                                                                    |
|----------------------------------------------------------------------------------------------------|
| Enable the HTTP daemon to connect to Zabbix.                                                                                                    |
| \$ sudo setsebool -P httpd_can_connect_zabbix 1                                                                                                    |
| Allow Zabbix to connect to all the TCP ports.                                                                                                    |
| \$ sudo setsebool -P zabbix_can_network on                                                                                                    |
| Enable the daemons_enable_cluster_mode to avoid the HA manager errors.                                                                                                    |
| \$ sudo setsebool -P daemons_enable_cluster_mode on                                                                                                    |
| Create a custom SELinux policy package using the audit log.                                                                                                    |
| \$ sudo grep "denied.*zabbix" /var/log/audit/audit.log   audit2allow -M zabbix_policy To make this policy package active, execute:                                                                                                    |
| semodule -i zabbix_poli <b>cy.pp</b>                                                                                                    |
| Install the custom SELinux policy package created.                                                                                                    |
| \$ sudo semodule -i zabbix_policy.pp                                                                                                    |
| Run the command to check for database errors.                                                                                                    |
| \$ sudo sealert -a /var/log/audit/audit.log                                                                                                    |
| It will suggest you a lot of rules to apply.                                                                                                    |
| Run the following commands.                                                                                                    |
| <pre>\$ sudo ausearch -c 'php-fpm'raw   audit2allow -H my-phpfpm<br/>\$ sudo semodule -X 300 -i my-phpfym.pp<br/>\$ sudo ausearch -c 'zabbix agentd'raw   audit2allow -H my-zabbixagentd<br/>\$ sudo semodule -X 300 -i my-zabbixagentd.pp</pre> |
| Apply the policy to allow Nginx to give access to PostgreSQL.                                                                                                    |
| \$ sudo setsebool -P httpd_can_network_connect_db 1                                                                                                    |
| Apply the policy to allow connections to be made to outside hosts.                                                                                                    |
| \$ sudo setsebool -P httpd_can_network_connect 1                                                                                                    |
| Set SELinux to enforcing mode.                                                                                                    |
| \$ sudo setenforce 1 && sudo sed -i 's/^SELINUX=.*/SELINUX=enforcing/g' /etc/selinux/config                                                                                                    |

# **Step 11 - Install Zabbix Agent on a remote system**

The main job of the Zabbix agent is to gather information from the system and send it to the central Zabbix server for analysis. We will install the agent on a Rocky Linux 9 system but you can do that on any distribution.

### Step 11.1 - Configure Firewall on Remote system

Open port 10050 to allow the Zabbix agent to connect to the server.

# Step 11.2 - Install Zabbix Agent

You need to repeat step 4 except the last install statement. That means, editing the /etc/yum.repos.d/epel.repo file and add the following line in the [epel] section.

| [epel]<br><br>excludepkgs=zabbix*                                                                                                    |
|----------------------------------------------------------------------------------------------------|
| Next, install the Zabbix repository and clean the RPM cache.                                                                                                    |
| \$ sudo rpm -Uvh https://repo.zabbix.com/zabbix/6.0/rhel/9/x86 64/zabbix-release-6.0-4.el9.noarch.rpm                                                                                                    |
| s sudo dnf clean all                                                                                                    |
| Install the Zabbix agent.                                                                                                    |
| \$ sudo dnf install zabbix-agent                                                                                                    |
| Step 11.3 Configure Zabbix Agent                                                                                                    |
| Zabbix supports certificate-based encryption but for the sake of simplicity of this tutorial, we will however use pre-shared keys(PSK) to secure the connection between the server and agent.                                                                                                    |
| Generate a PSK file.                                                                                                    |
| \$ sudo sh -c "openssl rand -hex 32 > /etc/zabbix/zabbix_agentd.psk"                                                                                                    |
| Show the key for copying.                                                                                                    |
| \$ cat /etc/zabbix/zabbix agentd.psk<br>797c84746dfe8 <mark>6f71b9f2</mark> 07785906d2bb886be27149b296d86df6b1ec9de6bbe                                                                                                    |
| Copy this key because we will need it later.                                                                                                    |
| Zabbix agent stores its configuration in the /etc/zabbix/zabbix-agentd.conf file. Open it for editing.                                                                                                    |
| \$ sudo nano /etc/zabbix/zabbix_agentd.conf                                                                                                    |
| Uncomment the following variables and update their values as shown below.                                                                                                    |
| Server= <zabbix_server_ip><br/>ServerActive=<zabbix_server_ip><br/>HostMetada=zabbix_inuxClient</zabbix_server_ip></zabbix_server_ip>                                                                                                    |
| Hostname=zabbixclient.example.com                                                                                                    |
| Put your Zabbix server's IP address as the value for the Server and ServerActive variables. The HostMetadata variable can be anything that you can use to identify the system. It is also used in the auto-registration process on the Zabbix frontend which we will talk about later. The Hostname item refers to the system hostname of the Zabbix agent node.                                                                                                    |
| You can find out the hostname using the following command.                                                                                                    |
| \$ cat /etc/hostname                                                                                                    |
| Next, find the section that configures a secure connection between the server and the agent. Find the variable 7LSConnect and change its value from unencrypted to psk as shown below.                                                                                                    |
| <pre>### Option: TLSConnect ## Option: TLSConnect to server or proxy. Used for active checks. # Only one walue can be specified; # undersymbol of the specified; # psk - connect wising TLS and a pre-shared key # cert - connect using TLS and a certificate # Mandatory: yes, if TLS certificate or PSK parameters are defined (even for 'unencrypted' connection) # Default; # LSConnect=psk</pre>                                                                                                    |
| Next, locate the TLSAccept section and change its value to psk as shown below.                                                                                                    |
| <pre>### Option: TLSAccept # What Incoming connections to accept. # Multiple values can be specified, separated by comma: # Multiple values can be specified, separated by comma: # unencrypted - accept connections without encryption # user cart - accept connections secured with TLS and a pre-shared key # cart - accept connections secured with TLS and a certificate # Mundstory: yes, if TLS certificate or PSK parameters are defined (even for 'unencrypted' connection) # Default: # TLSAccept=psk</pre> |
| Next, find the TLSPSKIdentity section and change its value to P5K 001 as shown.                                                                                                    |
| <pre> ### Option: TLSP5KIdentity # Unique, case sensitive string used to identify the pre-shared key. # # Mandatory: no # Default: # TLSP5KIdentity=P5K 001</pre>                                                                                                    |
| This is the PSK ID that you will use to add the host through the Zabbix web front end.                                                                                                    |
| Finally, locate the TLSPSKF11e section and change its value to the location of the PSK file as shown.                                                                                                    |
| ### Option: TLSPSKFile<br># Full pathname of a file containing the pre-shared key.<br>#<br># Mandatory: no<br># Default:<br># TLSPSKFile=/etc/zabbix/zabbix_agentd.psk                                                                                                    |
| Once finished, save the file by pressing Ctrl + X and entering Y when prompted.                                                                                                    |
| Step 11.4 - Start Zabbix Agent                                                                                                    |
| Start and enable the Zabbix agent service.                                                                                                    |

### \$ sudo systemctl enable zabbix-agent --now

### Step 12 - Add Zabbix Client to the Zabbix frontend for monitoring

We can add a new host to the existing defined host groups or create a new host group. Host groups allow you to categorize the types of nodes you are monitoring. To create a new host group, open the **Host groups** option under the **Configuration** menu.

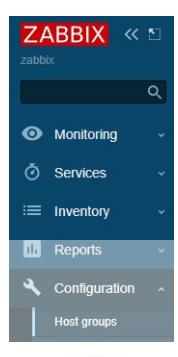

Add the name of the group in the box and click the **Apply** button to create the group.

To create a new host, click the Hosts option under the Configuration menu, and click the Create host button on the top right.

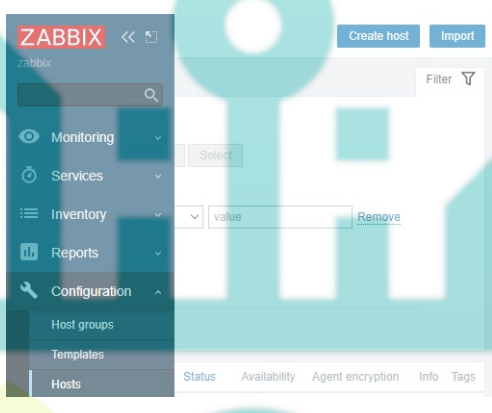

Templates Linux by Zabbix agent

Linux by Zabbix agent act

ux Serv

Add the hostname of the Zabbix node.

Type Linux by Zabbix agent in the Templates section and select the template from the dropdown.

Similarly, type Linux Servers under the Groups section and select it.

Click the Add button under the Interfaces section and select Agent.

Then add the IP address of the Zabbix client node. Once you are finished, the complete New host popup should look like the following.

 Hott
 IPM
 Tays
 Macros
 Invertiny
 Encryption

 \* Hott name,
 zablochert
 com

 Vable name
 zablochert
 com

 \* Group
 Second
 Second

 \* Group
 Second
 Second

 \* Group
 Second
 Second

 \* Group
 Second
 Second

 \* Group
 Second
 Second

 \* Group
 Second
 Second

 \* Group
 Second
 Second

 \* Group
 Second
 Second

 \* Group
 Second
 Second

 \* Group
 Second
 Second

 Second
 Type IP addres
 Default

 Agent
 Tatal:210:231
 IP
 Default

 Agent
 Tatal:210:231
 IP
 Default

 Corruption
 Second
 Second
 Second

Next, switch to the Encryption tab. Select **PSK** for both **Connections to host** and **Connections from host** options. Set the **PSK Identity** to PSK 001 which is the value we set in step 11.3 for the variable *TLSPSKIdentity* before. Then set the **PSK** value as the key you generated on the agent machine before.

Add Cancel

| Host                  |                                                                  |                         |        |
|-----------------------|------------------------------------------------------------------|-------------------------|--------|
| Host IPMI Tags        | Macros Inventory Encryption  Value mapping                       |                         |        |
| Connections to host   | No encryption PSIK Certificate                                   |                         |        |
| Connections from host | No encryption                                                    |                         |        |
|                       | V PSK                                                            |                         |        |
|                       | Cortificate                                                      |                         |        |
| * PSK identity        | PSK 001                                                          |                         |        |
| * PSK                 | 797c84746dfe86f71b0f207785906d2bb886be27149b296d86df6b1ec9de6bbe |                         |        |
|                       |                                                                  |                         |        |
|                       | Linda                                                            | Clone Full clone Delete | Cancel |

Once finished, click the  $\boldsymbol{Add}$  button to finish adding the host.

You should see the new host in the list with a green label indicating that the agent is connected to the server and it is working as expected.

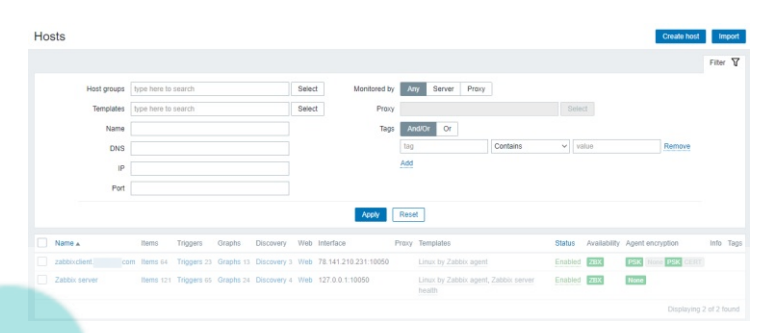

# **Step 13** - Configure Email Notifications

Zabbix supports many types of notifications like email, Slack, Telegram, SMS, etc. For the purpose of our tutorial, we will configure email notifications. Visit the Zabbix front end, click on Administration, and then Media types in the left menu. You will see two email types, one for plaintext email and the other one for HTML email.

|                                                 | ZABBIX « 🗈                             | Media types                        |                 |                                                                                                    |
|-------------------------------------------------|----------------------------------------|------------------------------------|-----------------|----------------------------------------------------------------------------------------------------|
|                                                 | zabbix                                 |                                    |                 |                                                                                                    |
|                                                 |                                        |                                    |                 |                                                                                                    |
|                                                 | th Reports 🗸                           |                                    |                 |                                                                                                    |
|                                                 | Configuration ~                        |                                    | Turn Other      |                                                                                                    |
|                                                 | Administration ^                       | Brevis one                         | Webbook Enabled |                                                                                                    |
|                                                 | General >                              | Discord                            | Webhook Enabled |                                                                                                    |
|                                                 | Authentication                         | Email                              | Email Enabled   |                                                                                                    |
|                                                 | User groups                            | Email (HTML)                       | Email Enabled   |                                                                                                    |
|                                                 | User roles                             | Event-Driven Ansible               | Webhook Enabled |                                                                                                    |
|                                                 | Users                                  | Express.ms                         | Webbook Enabled |                                                                                                    |
|                                                 | Media types                            |                                    | Webnook Enabled |                                                                                                    |
| Click on the Email (HTML) option and you will g | et the following page.                 |                                    |                 |                                                                                                    |
|                                                 | Media types                            |                                    |                 |                                                                                                    |
|                                                 | Media type Message templates 5 Options |                                    |                 |                                                                                                    |
|                                                 | * Name                                 | Email (HTML)                       |                 |                                                                                                    |
|                                                 | Туре                                   | Email                              |                 |                                                                                                    |
|                                                 | SMTP server                            | email-smtp.us-west-2.amazonaws.com |                 |                                                                                                    |
|                                                 | SMTP server port                       | 465                                |                 |                                                                                                    |
|                                                 | * SMTP helo                            | example.com                        |                 |                                                                                                    |
|                                                 | * SMTP email                           | zabbix@example.com                 |                 | - Contract - Contract |
|                                                 | Connection security                    | None STARTTLS SSL/TLS              |                 |                                                                                                    |
|                                                 | SSL verify peer                        |                                    |                 |                                                                                                    |
|                                                 | SSL verify host                        |                                    |                 |                                                                                                    |
|                                                 | Authentication                         | None Username and password         |                 |                                                                                                    |
|                                                 | Username                               |                                    |                 |                                                                                                    |
|                                                 | Password<br>Message format             | HTMI Plain tayt                    |                 |                                                                                                    |
|                                                 | Description                            |                                    |                 |                                                                                                    |
|                                                 |                                        |                                    |                 |                                                                                                    |
|                                                 |                                        |                                    |                 |                                                                                                    |
|                                                 |                                        |                                    |                 |                                                                                                    |
|                                                 | Enabled                                |                                    |                 |                                                                                                    |
|                                                 |                                        | Cione Delete Ca                    |                 |                                                                                                    |
|                                                 |                                        |                                    |                 |                                                                                                    |

Enter your SMTP server details. For our tutorial, we are using the Amazon SES service. Click the **Update** button once finished to save the details. You will be taken back to the Media types page. Click the **Test** button on the page to test the email settings. It will create a popup. Fill in your email address and click the **Test** button to send a test email.

| $\bigcirc$ | Media type test successful.          |  |
|------------|--------------------------------------|--|
| * Send to  | name@example.com                     |  |
| Subject    | Test subject                         |  |
| * Message  | This is the test message from Zabbix |  |
|            |                                      |  |
|            |                                      |  |
|            |                                      |  |

You should see a successful message on the popup notifying that it worked fine and you should get the following email in your inbox. Close the popup by clicking the Cancel button.

|   | Test subject 🔉 🗈                     |
|---|--------------------------------------|
| N |                                      |
|   | to me •                              |
|   | This is the test message from Zabbix |

# Step 14 - Create a new user

The default Zabbix user is not configured to receive any sort of notification. While we can do so, the default user is also unsafe to use. The best option is to create a new user and then disable the default user.

Visit the Administration >> Users section of the menu and click the Create user button on the top right to open the following page.

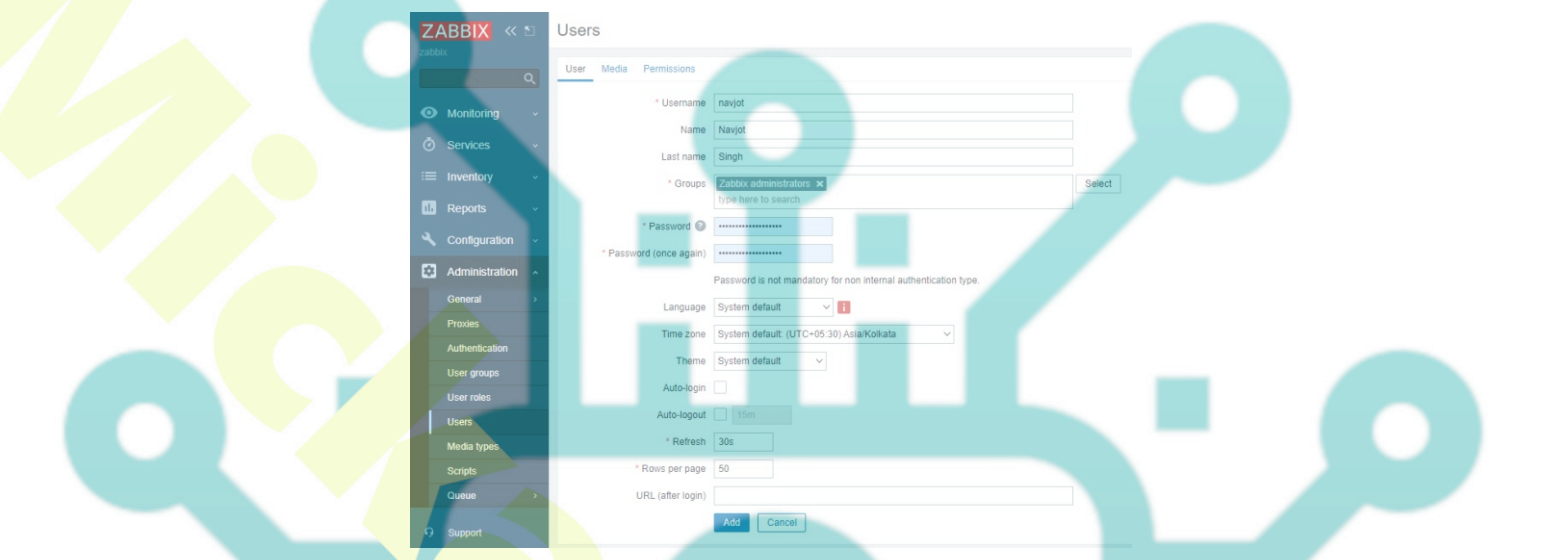

Fill in the user details. Select Zabbix administrators as the user group. Once finished, click the Media tab. Click the Add button and select Email (HTML) as the type.

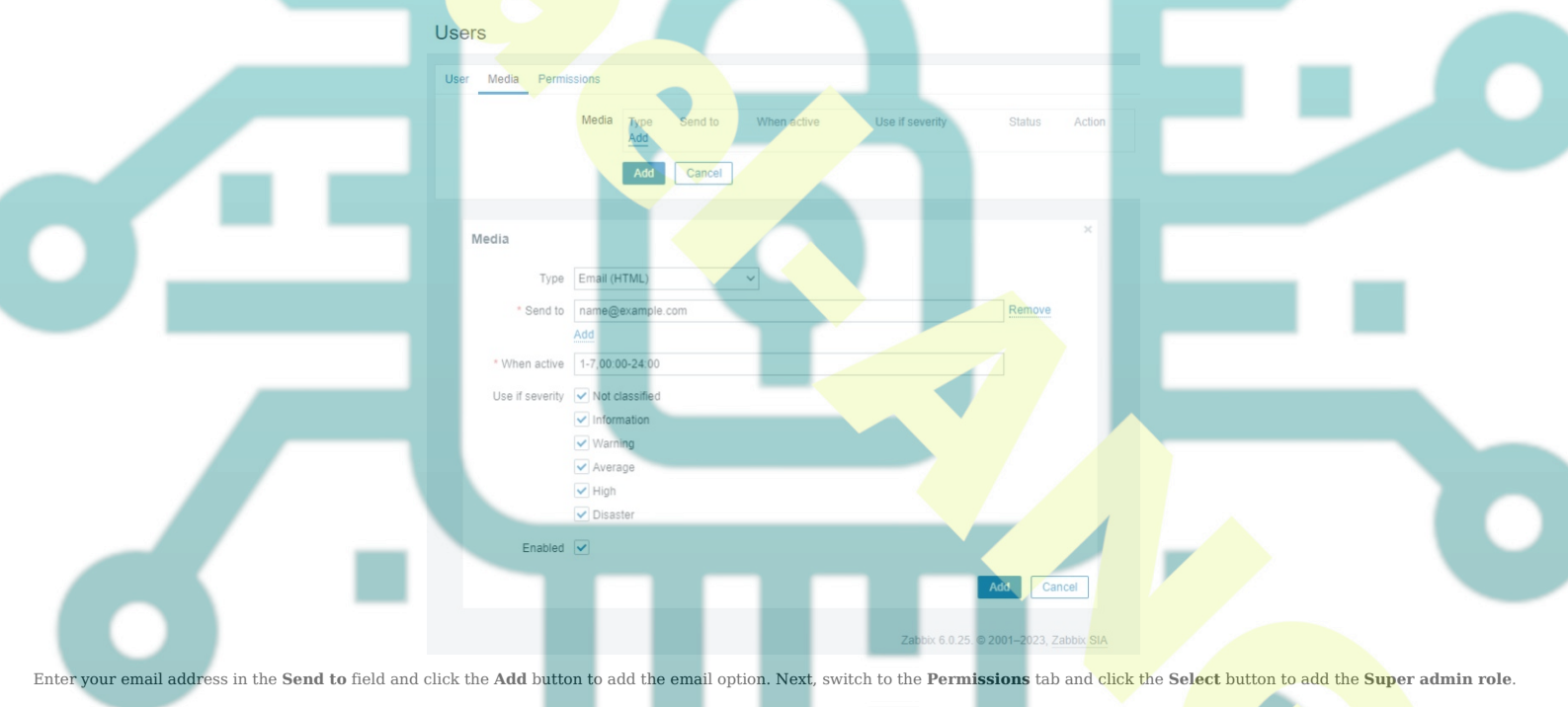

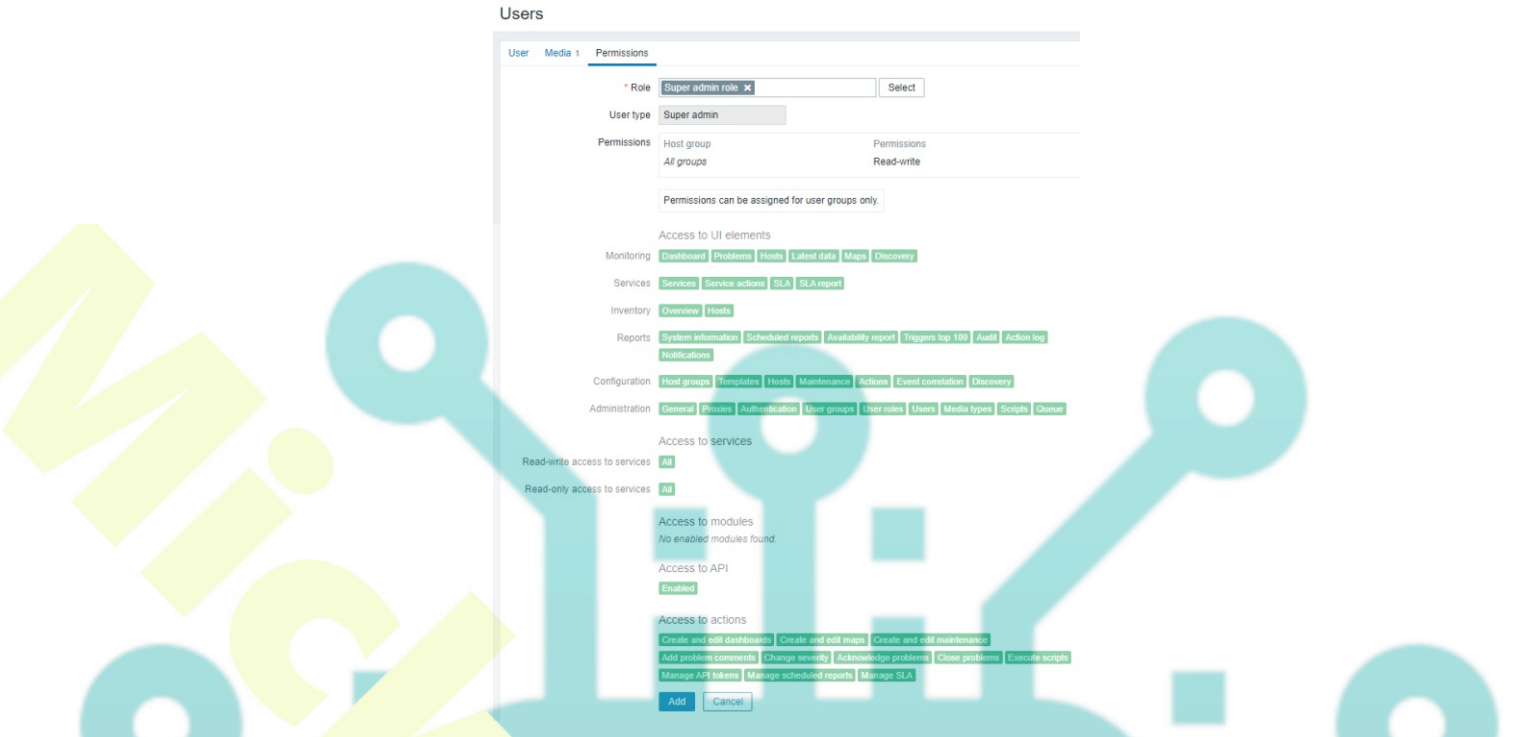

Click the Add button to finish adding the user. Next, you need to log out of the front end, log in back as the new user, and come back to the user's page. Click the Admin user, select the Disabled group, and update the user. This will disable the default user from being used.

# Step 15 - Send a Test alert

By default, Zabbix tracks the amount of free space on the server. It detects all disk mounts and performs checks regularly.

The first step is to enable the notification trigger which allows Zabbix to send notifications to all the administrators. Zabbix has the default trigger already configured. We need to enable it to work. Visit Configuration >> Actions >> Trigger actions and click the Disabled status to change it to Enabled as shown.

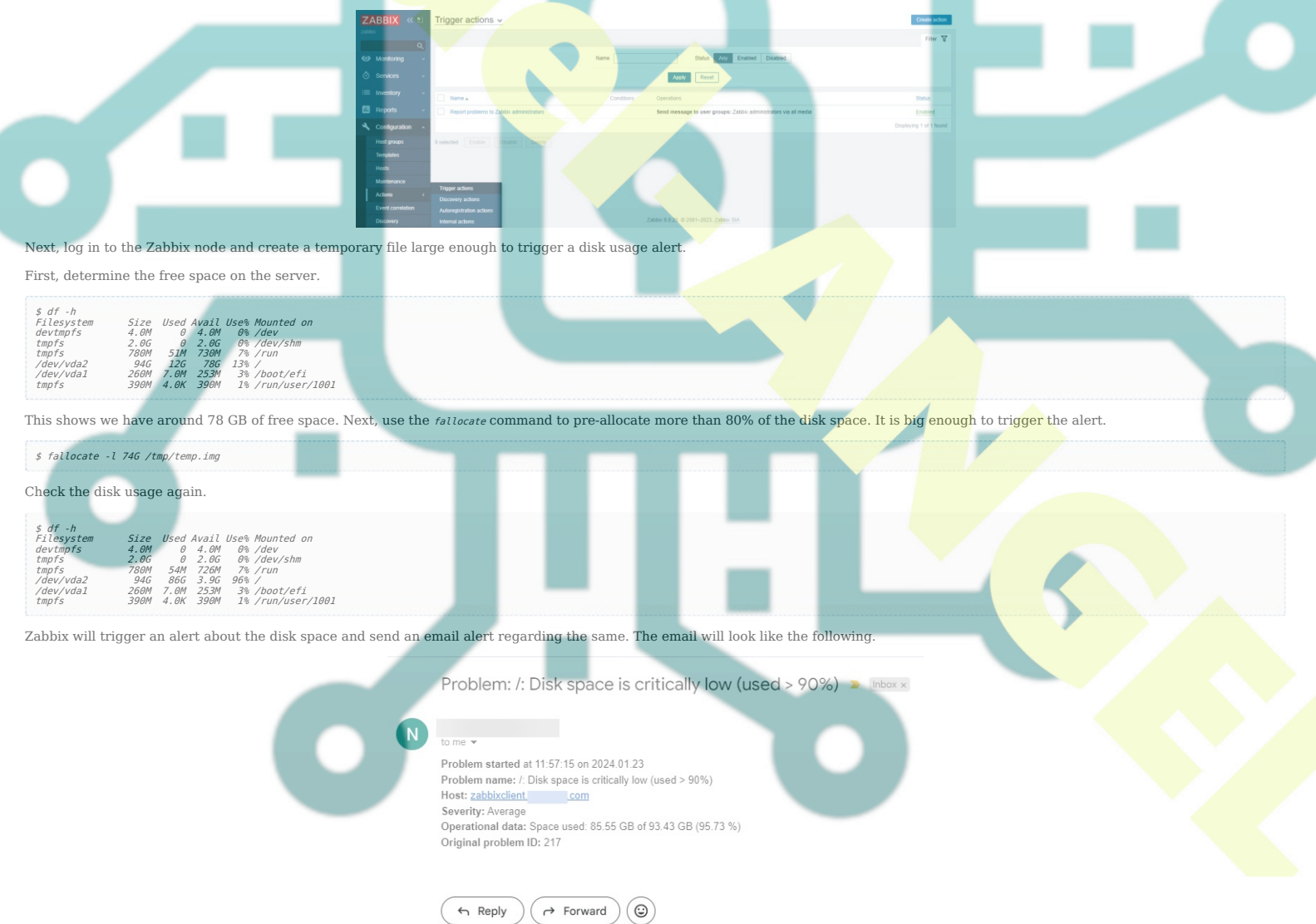

You can also check the dashboard for the alert which should appear within seconds.

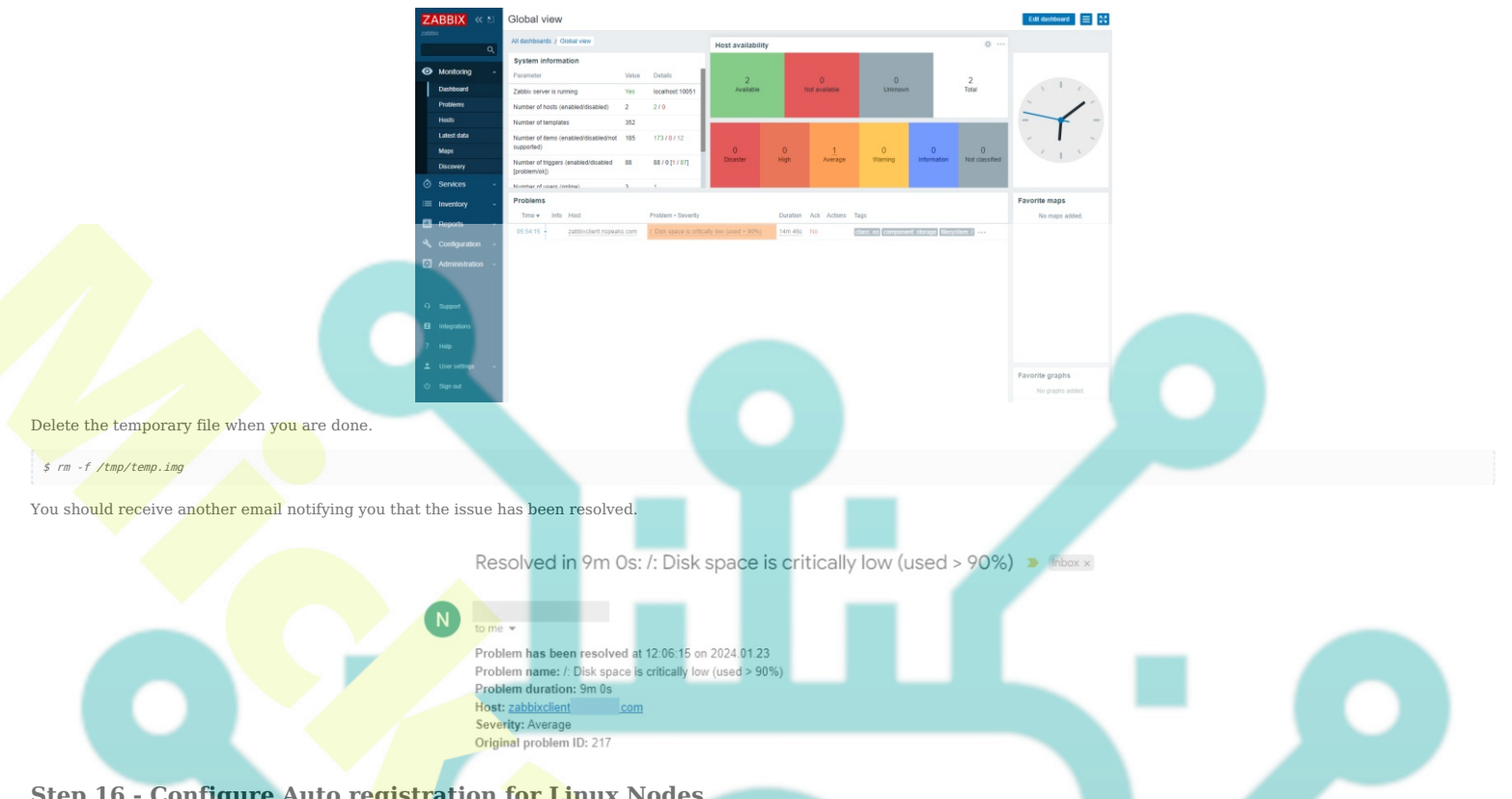

# Step 16 - Configure Auto registration for Linux Nodes

When you have to add multiple nodes to the Zabbix server, the process can become a bit tedious. Fortunately, Zabbix frontend allows you to automate the process using Auto registration. Visit Actions >> Autoregistration actions and click the Create action button on the top right.

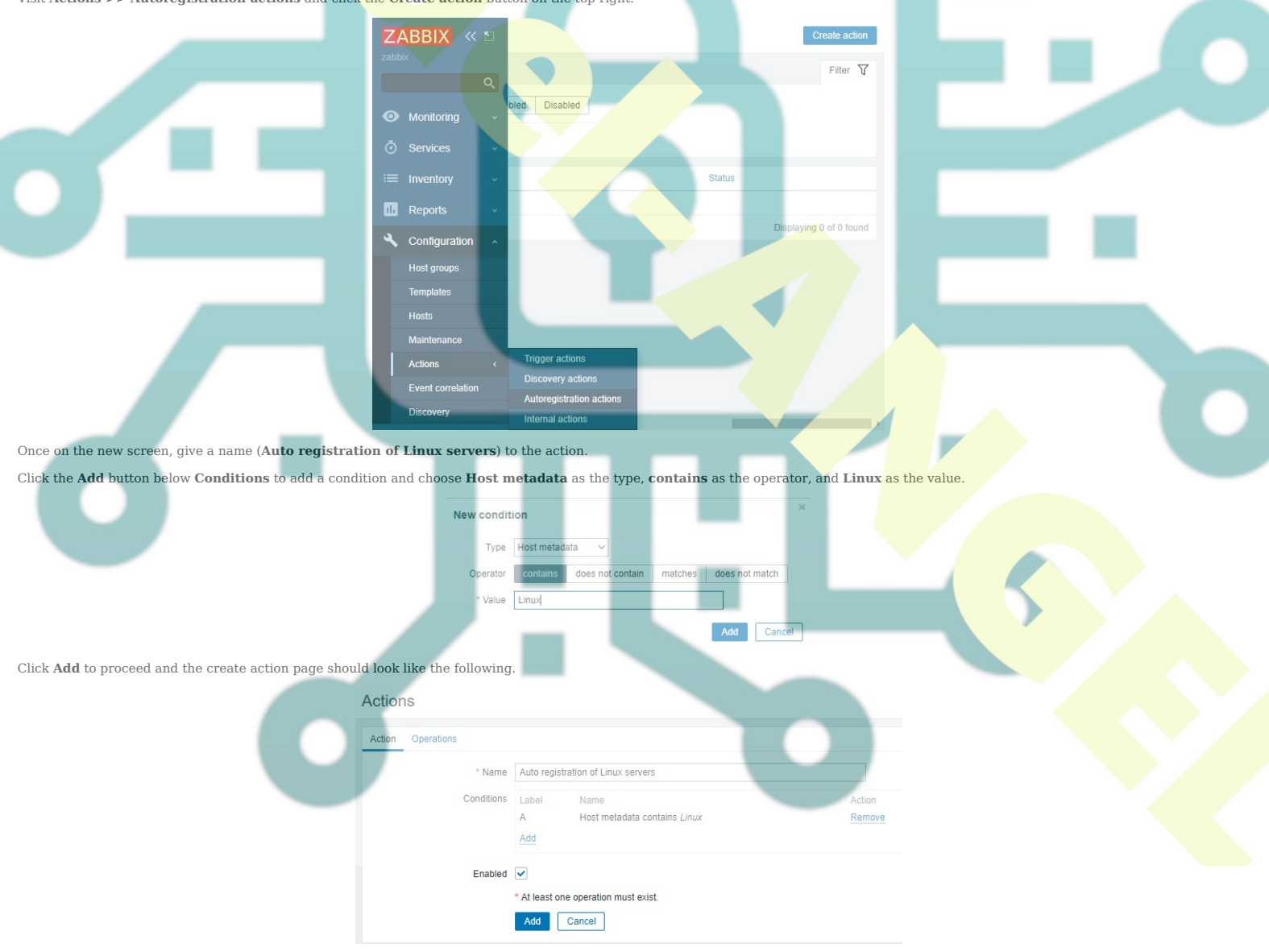

Click the Operations tab, select Add to host group as the Operation, and select Linux servers as the Host groups. Click the Add button to finish.

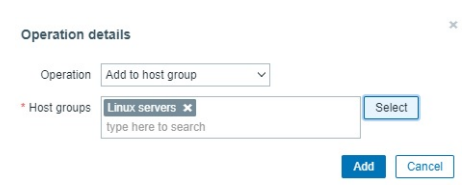

If you want to use PSK encryption, you can configure that as well. Visit Administration >> General >> Autoregistration menu and enable both encryption options. Enter a PSK ID and a PSK key created on the Zabbix server. You can use this PSK ID and key on every node and they will be encrypted using these values.

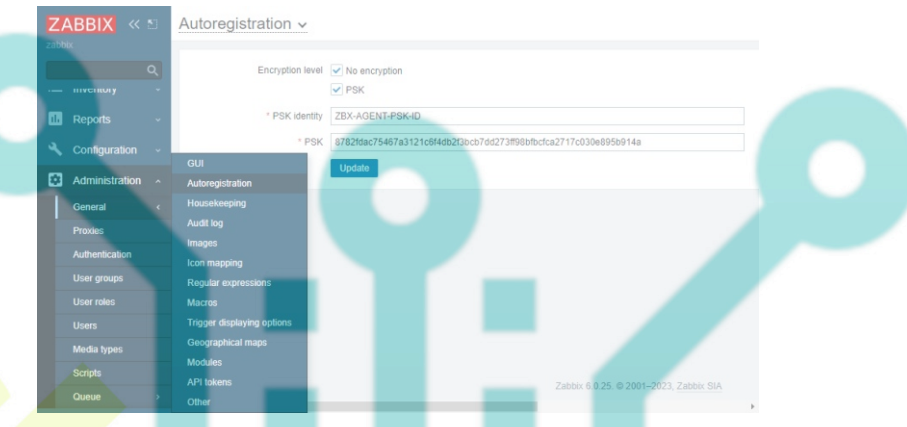

From hereon, every time you install and configure the Zabbix agent on a Linux server, it will automatically be added to the Zabbix front end.

### Conclusion

This concludes our tutorial on installing and configuring a Zabbix server on a Rocky Linux 9 system. We also installed a Zabbix agent on a remote server to connect with the server. If you have any questions, post them in the comments below.